## CONVERTING YOUR ZOOM RECORDING INTO ADOBE CONNECT

Updated April 30, 2020

**THE PROBLEM:** Unlike Adobe Connect, there is a 10G limit to the number of recordings stored in Zoom's cloud, and we are filling it up faster than anticipated. **Effective April 28: Zoom cloud recordings will be deleted after 30 days.** 

**THE SOLUTION: Record to the cloud, download the recording, and then then store it in Adobe Connect.** Upload your Zoom meetings to Adobe Connect as Content, then share the URL with your audience and/or publish to your MyGoodwill page.

- Southous
   REAR Southous
   REAR Southous
   REAR Southous
   REAR Southous
   REAR Southous
   REAR Southous
   REAR Southous
   REAR Southous
   REAR Southous
   REAR Southous
   REAR Southous
   REAR Southous
   REAR Southous
   REAR Southous
   REAR Southous
   REAR Southous
   REAR Southous
   REAR Southous
   REAR Southous
   REAR Southous
   REAR Southous
   REAR Southous
   REAR Southous
   REAR Southous
   REAR Southous
   REAR Southous
   REAR Southous
   REAR Southous
   REAR Southous
   REAR Southous
   REAR Southous
   REAR Southous
   REAR Southous
   REAR Southous
   REAR Southous
   REAR Southous
   REAR Southous
   REAR Southous
   REAR Southous
   REAR Southous
   REAR Southous
   REAR Southous
   REAR Southous
   REAR Southous
   REAR Southous
   REAR Southous
   REAR Southous
   REAR Southous
   REAR Southous
   REAR Southous
   REAR Southous
   REAR Southous
   REAR Southous
   REAR Southous
   REAR Southous
   REAR Southous
   REAR Southous
   REAR Southous
   REAR Southous
   REAR Southous
   REAR Southous
   REAR Southous
   REAR Southous
   REAR Southous
   REAR Southous
   REAR Southous
   REAR Southous
   REAR Southous
   REAR Southous
- 1. In Zoom, when scheduling a meeting, record to the cloud OR...:

2. ...when in your meeting room launch the recording to the cloud:

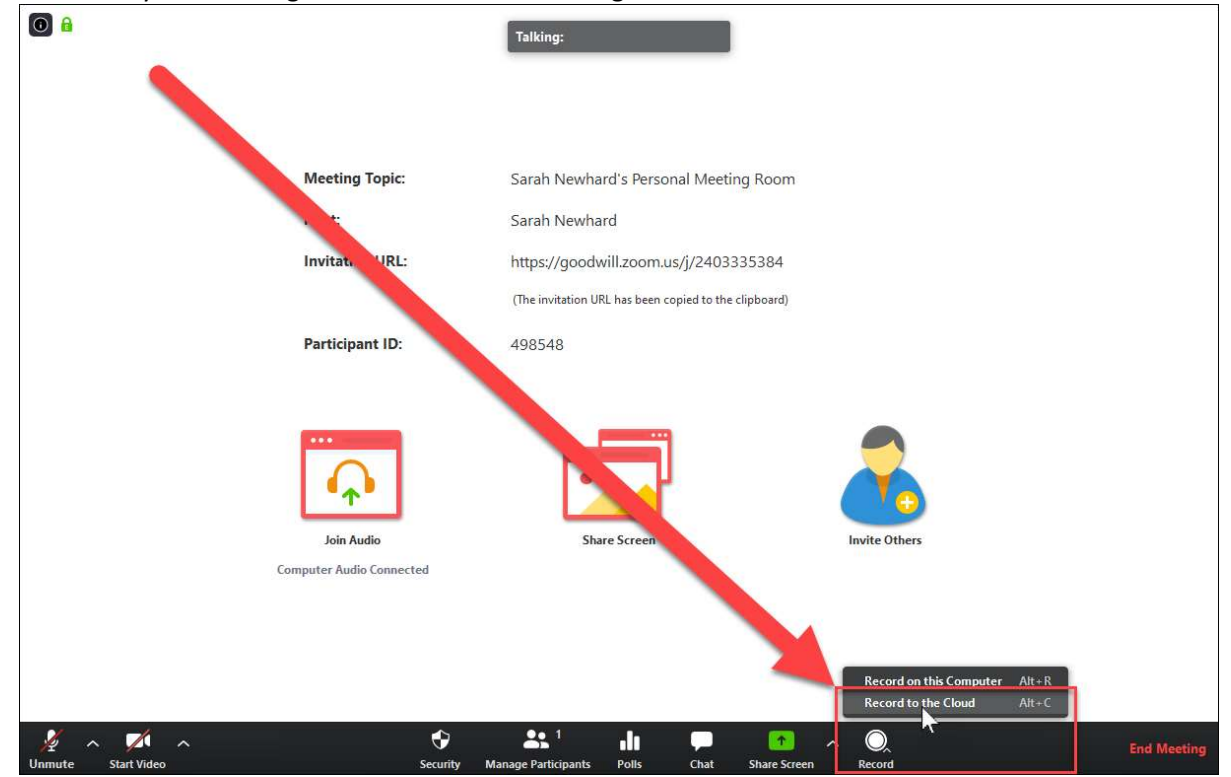

## 3. Once your meeting is ended, and when the recording has been processed, the Zoom account holder will receive

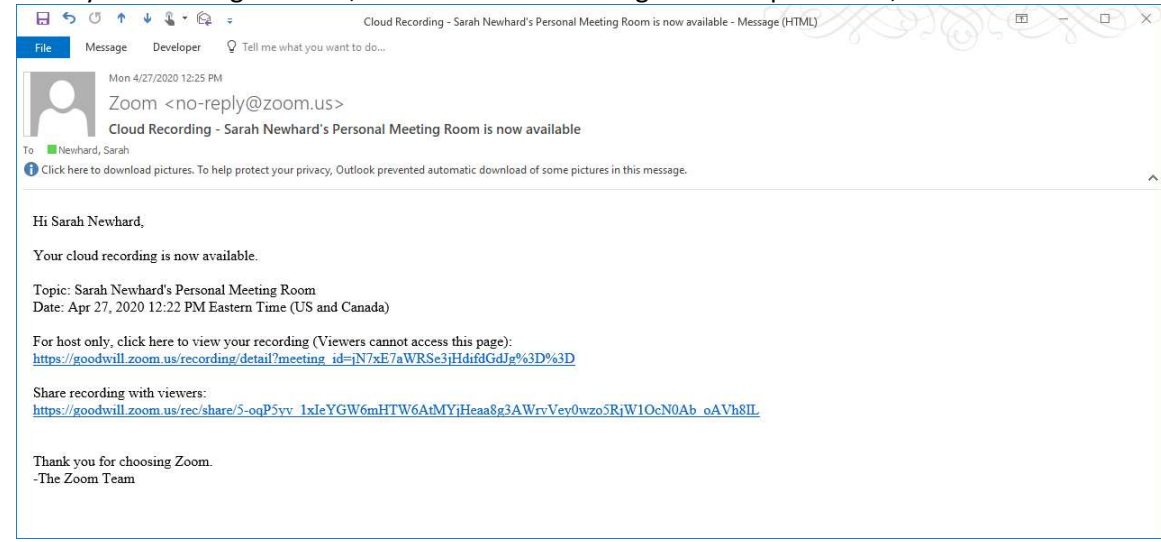

4. Once conversion is complete, return to your Zoom account and select *Recordings*:

|                                                   |                                                                                                    |                                         |                                        |                                           | REQUEST A DEI | MO 1.888.799.0125                      | RESOURCES    | SUPPORT                                 |
|---------------------------------------------------|----------------------------------------------------------------------------------------------------|-----------------------------------------|----------------------------------------|-------------------------------------------|---------------|----------------------------------------|--------------|-----------------------------------------|
| Goodwill Solutions - PLANS & P                    | RICING CONTACT SALES                                                                                                    |                                         |                                        | SCHEDULE /                                | MEETING       | JOIN A MEETING                         | HOST A MEET  | ING -                                   |
| Important Notice Please begin updating all your c | lients to Zoom 5.0 now, After May 30, 2020, all Zoom clients on older versions will r                                                                     | receive a forced upgrade when the       | ying to join meetings as GCM Encryp    | tion will be fully enabled across the Zoo | m platform. C | Click <u>here</u> for more             | information. | ×                                       |
| PERSONAL<br>Profile                               | Cloud Recordings                                                                                                    |                                         |                                        |                                           |               |                                        |              | Settings                                |
| Meetings<br>Webinars<br>Personal Audio Conference | From mm/dd/yyyy To 04/28/2020 C All Status •<br>Search by ID • Q. Search E                                                                                | xport                                   |                                        |                                           |               | Delete Selected                        | Delete All   | Trash (1)                               |
| Recordings 1                                      | Took     Sarah Newhard's Perponal Meeting Room     Provide Perponal Meeting Room     Provide Perponal Meeting Room     Provide Perponal Perponal Perponal | ID<br>240-333-5384                      | Start Time<br>Apr 27, 2020 12:59 PM    | File Size<br>1 File (1.003 KB)            | Share         | More •                                 |              |                                         |
| ADMIN                                             | GoodTrak Reporting                                                                                                    | 944-8511-1665                           | Apr 24, 2020 10:30 AM                  | 2 Files (555 KB)                          | Share         | More •                                 |              |                                         |
| Dashboard                                         |                                                                                                    |                                         |                                        |                                           |               |                                        |              |                                         |
| > User Management                                 |                                                                                                    |                                         |                                        |                                           |               |                                        |              |                                         |
| > Room Management                                 |                                                                                                    |                                         |                                        |                                           |               |                                        |              |                                         |
| > Account Management                              |                                                                                                    |                                         |                                        |                                           |               |                                        |              |                                         |
| Advanced                                          |                                                                                                    | ~~~~~~~~~~~~~~~~~~~~~~~~~~~~~~~~~~~~~~~ | ~~~~~~~~~~~~~~~~~~~~~~~~~~~~~~~~~~~~~~ | ~~~~~~~~~~~~~~~~~~~~~~~~~~~~~~~~~~~~~~    |               | ~~~~~~~~~~~~~~~~~~~~~~~~~~~~~~~~~~~~~~ | m            | ~~~~~~~~~~~~~~~~~~~~~~~~~~~~~~~~~~~~~~~ |

5. There are two places to download all meeting recordings: next to the thumbnail will download all recordings; by each recording type there's an individual download option:

|                                                                                                    |                                                                                                    | REQUEST A DEMO 1.88                                         | 1.799.0125 RESOURCES | <ul> <li>SUPPORT</li> </ul> |
|----------------------------------------------------------------------------------------------------|----------------------------------------------------------------------------------------------------|-------------------------------------------------------------|----------------------|-----------------------------|
| Goodwill Solutions - PL                                                                            | ANS 6 PROING CONTACT SALES                                                                                                    | SCHEDULE A MEETING JOIN A M                                 | LETING HOST A MEET   | 'ING - 👩                    |
| Important Notice Please begin updating all                                                         | your clients to Zoom 5.0 nour. After May 30, 2020, all Zoom clients on older versions will receive a forced upgrade when trying to join meetings as GCM Encryption will b                                                                                                    | e fully enabled across the Zoom platform. Click <u>here</u> | or more information. | ×                           |
| PERSONAL<br>Profile<br>Meetings<br>Webinars<br>Personal Audio Conference<br>Recordings<br>Settings | Recording Management - Restart Webiane<br>Restart Webiane /<br>Are 27, 2020 02-64 for Mastern Time (US and Canada) (D: 975-7883-2006<br>R3 total views - 1 total downloads Recording Analytics<br>Recording Analytics<br>Recording 1<br>Page 2009<br>Page 2009 shareable fits<br>Page 2009 shareable fits<br>Page 2009 shareable f |                                                             | *                    | Share                       |
|                                                                                                    | Shared screen with speaker view                                                                                                    | B3 views this m                                             | onth                 | 72 MB                       |
| ADMIN<br>Dashboard                                                                                 | D Chat file                                                                                                    | Jm                                                          |                      | 2 KB                        |
| > User Management                                                                                  |                                                                                                    |                                                             |                      |                             |
| > Room Management                                                                                  |                                                                                                    |                                                             |                      |                             |
| <ul> <li>Account Management</li> </ul>                                                             | Downloads individual                                                                                                    |                                                             |                      |                             |
| Account Profile                                                                                    | recordings                                                                                                    |                                                             |                      |                             |
| Account Settings                                                                                   |                                                                                                    |                                                             |                      |                             |
| Billing                                                                                            |                                                                                                    |                                                             |                      |                             |
| Recording Management                                                                               |                                                                                                    |                                                             |                      | 0                           |

6. Save the file – I recommend renaming the file to something short and easy to understand; remember the location, or set up a designated Zoom folder in advance!:

| Save As                                                                  |     |                         | ×   |
|--------------------------------------------------------------------------|-----|-------------------------|-----|
| → ↑ - ↑ - This PC > Desktop > GDCA Trainings > Session 2 Intake          | ڻ ~ | Search Session 2 Intake | Q   |
| Organize 🔻 New folder                                                    |     |                         | 0   |
| St Dropbox                                                               |     |                         |     |
| OneDrive     Attachments     Documents     Session 2 Intake              |     |                         |     |
| Pictures         Live Review and           Public         QA Session.mp4 |     |                         |     |
| This PC                                                                  |     |                         |     |
| 3D Objects                                                               |     |                         |     |
| E Desktop                                                                |     |                         |     |
| CRM How To's                                                             |     |                         |     |
| dataloader_win (1)                                                       |     |                         |     |
| DocS                                                                     |     |                         |     |
| Gateway                                                                  |     |                         |     |
| GDCA Trainings                                                           |     |                         |     |
| Salesforce 101                                                           |     |                         |     |
| Session 2 Intake                                                         |     |                         |     |
| File name: Session 3_Assessment                                          |     |                         | ~   |
| Save as type: MPEG-4 Movie (*.mp4)                                       |     |                         | ~   |
| ∧ Hide Folders                                                           |     | Save Can                | cel |

7. Now you're ready to upload your Zoom mp4 file to Adobe. Log into Adobe Connect Central, and then select **Content**:

| Goodwill                                                           |                     |                                | Help   Lopout:            | Sarah Newls |
|--------------------------------------------------------------------|---------------------|--------------------------------|---------------------------|-------------|
| Content Netings Dvent Management Reports Administration My Profile |                     |                                | Title & Description       | Search      |
| ime diaplayed in : (CMI (5385) E238. MiC and Canada)               |                     |                                | • View the old experience | + Creat     |
| My Meetings 🔛 My Recordings                                        |                     |                                |                           |             |
| d Host Presenter Participant Created by me                         |                     |                                |                           |             |
| and .                                                              | Start Date          | URL                            | Role                      |             |
| CA Data Yoshing System Training                                    | 64(32)3800 M60 PM   | (glass data tracking training) | Heat                      | i i         |
| odwill COVID-19 Proactive Response Team Informational Web/nar      | 63/18/2020 4:00 PM  | n2igg%qlam/                    | Host                      |             |
| O ABACOT: Beefing                                                  | 62/19/2020 10:30 AM | Jamese 20207                   | Hest                      |             |
| a Analysiss                                                        | 12/20/2019 2:00 PM  | (data, analytics)              | Host                      |             |
| our fulley deallativ fee fleener Vour Betril Strategy              | 11/04/2019 2 30 PM  | (mainterfactor)                | list                      |             |

8. Select **New Content** – if desired, create/navigate a sub-folder within Content prior to selecting **New Content**:

|                                                      |                                |                    |                                         | Help   Logout:      | Sarah Newhard |
|------------------------------------------------------|--------------------------------|--------------------|-----------------------------------------|---------------------|---------------|
| Home Content Meetings Event Management Repo          | orts Administration My Profile |                    |                                         | Title & Description | Search        |
| Shared Content   User Content   My Content   Content | t Dashboard                    |                    |                                         |                     |               |
| User Content > in Sarah Newhard                      |                                |                    |                                         |                     |               |
| New Content New Delete Up One Level                  | Move                           |                    |                                         |                     |               |
|                                                      | Company.                       | Date Modified >    | Size (KB) → Referenced →                |                     |               |
| Adobe Connect Training                               | Folder                         | 05/02/2011 3:25 PM |                                         |                     |               |
| Beyond Jobs                                          | Folder                         | 03/09/2011 1:17 PM |                                         |                     |               |
| Careers in Retail                                    | Folder                         | 09/08/2015 5:04 PM |                                         |                     |               |
| Careers in Technology                                | Folder                         | 04/03/2017 7:45 AM |                                         |                     |               |
| CMS Training                                         | Folder                         | 06/25/2014 9:31 PM |                                         |                     |               |
| Compliance Checklist                                 | Folder                         | 06/07/2011 2:29 PM | ~ ~ ~ ~ ~ ~ ~ ~ ~ ~ ~ ~ ~ ~ ~ ~ ~ ~ ~ ~ |                     | 0 (           |

 Upload the mp4 file – in Step 3 below, you may choose your own URL if desired (please use only alphanumeric characters or hyphens. For example: "product-demo" will result in

http://goodwill.adobeconnect.com/productdemo/):

|                 |                                                                                                    | Help Logout: 5      | Sarah Newhard |
|-----------------|----------------------------------------------------------------------------------------------------|---------------------|---------------|
| Home            | Content Meetings Event Management Reports Administration My Profile                                                                                                    | Title & Description | Search        |
| Shared          | Content User Content My Content Content Dashboard                                                                                                    |                     |               |
| Use             | <u>Content</u> > 🫅 Sarah Newhard                                                                                                    |                     |               |
| Select          | Content File                                                                                                    |                     |               |
| File:           | Choose File Best Training Ever.mp4                                                                                                    |                     |               |
|                 | The file should be one of the following formats: *.ppt, *.pptx, *.flv, *.swf, *.pdf, *.gif, *.jpg, *.png, *.mp3, *.html,<br>*.mp4, *.f4v or *.zip. Please refer to the documentation for valid contents for zip files.                                                                                   |                     |               |
| Enter           | Content Information                                                                                                    |                     |               |
| Title:          | Best Training Ever                                                                                                    |                     |               |
| Custo           | n URL: http://goodwill.adobeconnect.com/ besttrainingever 3<br>(Leave this field blank for a system-generated URL, or include a unique URL pann. Please use only ascil alphanumeric characters or hyphens. For<br>example: "product-demo" will result in http://goodwill.adobeconnect.com/product-demo/) |                     |               |
| Sumn<br>(max le | ary:<br>ngth=4000 characters)                                                                                                    |                     |               |
| *- indi         | ates required fields                                                                                                    |                     |               |
|                 | 4 Save Cancel                                                                                                    |                     |               |
| Copyrig         | t © 2020 Adobe. All rights reserved.                                                                                                    |                     |               |

10. Depending on the length of your webinar, this may take a bit (e.g., a 90 minute webinar takes about 20 minutes to upload)...the upload status is displayed at the bottom left-hand corner:

| Goodw<br>Industries International            | <b>111 9</b>                                                                                                    | Help Logout:        | Sarah Newhard |
|----------------------------------------------|----------------------------------------------------------------------------------------------------|---------------------|---------------|
| Home Content Meetings                        | Event Management Reports Administration My Profile                                                                                                    | Title & Description | Search        |
| Shared Content User Conte                    | nt   My Content   Content Dashboard                                                                                                    |                     |               |
| User Content > 🤭 Sarah I                     | tewhard                                                                                                    |                     |               |
| Select Content File                          |                                                                                                    |                     |               |
| File: *                                      | Choose File Salesforce 1ecording.mp4                                                                                                    |                     |               |
|                                              | The file should be one of the following formats: ".ppt, ".ppt, ".fly, ".swf, ".pdf, ".gif, ".jpg, ".png, ".mp3, ".html,<br>".mp4, ".f4v or ".zip, Please refer to the documentation for valid contents for zip files.                                               |                     |               |
| Enter Content Information                    |                                                                                                    |                     |               |
| Title: *                                     | Enter Name of Recording Here                                                                                                    |                     |               |
| Custom URL:                                  | http://goodwill.adobeconnect.com/<br>(ceave this field blank for a system-generated Uprim succe a unique URL path. Please use only ascil alphanumeric characters or hyphens. For<br>example: "product-dem" vill result in http:// markabaconnect.com/product-deme/) |                     |               |
| Summary:<br>(max length=4000 characters)     |                                                                                                    |                     |               |
| *- indicates required fields                 | Save                                                                                                    |                     |               |
| Copyright O 2020 Adobe. All<br>bloading (3%) | rights reserved.                                                                                                    |                     |               |

11. Once the recording has been uploaded, the URL is displayed:

| Go                |                                                                                                    | Help Logout: 5      | Sarah Newhard |
|-------------------|----------------------------------------------------------------------------------------------------|---------------------|---------------|
| Home Content      | Meetings Event Management Reports Administration My Profile                                         | Title & Description | Search        |
| Shared Content    | User Content My Content Content Dashboard                                                           |                     |               |
| User Content      | > 🔁 <u>Sarah Newhard</u> > 🤭 1-Zoom Recordings - Mission > 🏠 Entrepreneurship is Employment         |                     |               |
| Content Informati | on   Edit Information   Set Permissions   E-mail Link   Download Content   Upload Content   Reports |                     |               |
| Content Inform    | nation                                                                                              |                     |               |
| Title:            | Entrepreneurship is Employment                                                                      |                     |               |
| Disk usage:       | 127036.9 КВ                                                                                         |                     |               |
| Permissions:      | Custom                                                                                              |                     |               |
| URL for Viewing   | http://goodwill.adobeconnect.com/entrepreneurship-is-employment/                                    |                     |               |
| Summary:          |                                                                                                    |                     |               |
| Language:         | English                                                                                             |                     |               |
|                   |                                                                                                    |                     |               |

12. Before publishing the URL to your MyGoodwill page, permissions must be set to allow access...select *Set Permissions*:

| Home       Content       Meetings       Event Management       Reports       Administration       My Profile         Shared Content       User Content       My Content       Content Dashboard         Image: User Content       Jarab Kewhard > 1-200m Recordings - Mission > 1 Entrepreneurship is Employment       Entrepreneurship is Employment         Content Information       Edit Information       Eet Permissions       E-mail of kl   Download Content   Moload Content   Records         Content Information       Entrepreneurship is Employment       Entrepreneurship is Employment         Disk usage:       127036.9 KB       Permissions:       Same as parent folder         URL for Viewing:       http://goodwill.adobeconnect.com/entrepreneurship-is-employment/       Summary:         Language:       English       English | Go                  | odwill                                                                                                    | Help   Logout:      | Sarah Newhard |
|----------------------------------------------------------------------------------------------------|---------------------|----------------------------------------------------------------------------------------------------|---------------------|---------------|
| Shared Content     User Content     My Content     Content Dashboard       User Content > Sarah Newhard > 1-2Coom Recordings - Mission > Entrepreneurship is Employment       Content Information     Edit Information Set Perprissions     E-mailer tis   Download Content   Upload Content   Reports       Content Information     Edit Information Set Perprissions     E-mailer tis   Download Content   Upload Content   Reports       Title:     Entrepreneurship is Employment       Disk usage:     127036.9 KB       Permissions:     Same as parent folder       URL for Viewing:     http://coodwill.adobeconnect.com/entrepreneurship-is-employment/       Summary:     Language:                                                                                                    | Home Content        | Meetings Event Management Reports Administration My Profile                                                                                                    | Title & Description | Search        |
| User Content > Sarah Newhard > 1-Zoom Recordings - Mission > 1 Entrepreneurship is Employment         Content Information       Edit Information       Exerpressions         Content Information       Exterpressions       E-mail/1 k   Download Content   Unload Content   Reports         Content Information       S       S         Title:       Intrepreneurship is Employment         Disk usage:       127036-9 KB         Permissions:       Same as parent folder         URL for Viewing:       http://coodwill.adobeconnect.com/entrepreneurship-is-employment/         Summary:       Language:         English       English                                                                                                    | Shared Content      | User Content   My Content   Content Dashboard                                                                                                    | l)                  |               |
| Title:     Entrepreneurship is Employment       Disk usage:     127036.9 KB       Permissions:     Same as parent folder       URL for Viewing:     http://coodwill.adobeconnect.com/entrepreneurship-is-employment/       Summary:     Language:       English                                                                                                    | Content Information | Sarah Newhard > ] 1-Zoom Recordinos - Mission > ] Entrepreneurship is Employment<br>  Edit Information Set Permissions E-mail/offk   Download Content   Upload Content   Reports<br>ntion |                     |               |
| Disk usage: 127036.9 KB Permissions: Same as parent folder URL for Viewing: http://goodwill.adobeconnect.com/entrepreneurship-is-employment/ Summary: Language: English                                                                                                    | Title:              | Entrepreneurship is Employment                                                                                                    |                     |               |
| Permissions:     Same as parent folder       URL for Viewing:     http://goodwill.adobeconnect.com/entrepreneurship-is-employment/       Summary:     Language:       English                                                                                                    | Disk usage:         | 127036.9 KB                                                                                                    |                     |               |
| URL for Viewing: <a href="http://goodwill.adobeconnect.com/entrepreneurship-is-employment/">http://goodwill.adobeconnect.com/entrepreneurship-is-employment/</a><br>Summary:<br>Language: English                                                                                                    | Permissions:        | Same as parent folder                                                                                                    |                     |               |
| Summary:<br>Language: <b>English</b>                                                                                                    | URL for Viewing:    | http://goodwill.adobeconnect.com/entrepreneurship-is-employment/                                                                                                    |                     |               |
| Language: English                                                                                                    | Summary:            |                                                                                                    |                     |               |
|                                                                                                    | Language:           | English                                                                                                    |                     |               |

13. If the next option displays, select *Customize*:

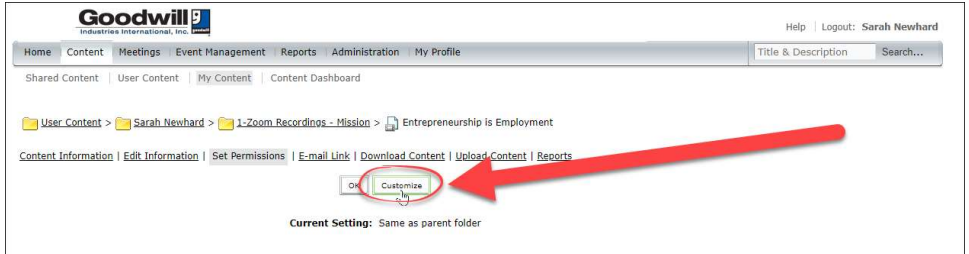

## 14. Select *Public*:

| Goodwill 🧾                                           |                                                                   |                   |        |                         |                                | Help   Logout: Sarah Newha |
|------------------------------------------------------|-------------------------------------------------------------------|-------------------|--------|-------------------------|--------------------------------|----------------------------|
| Home Content Meetings Event Ma                       | anagement Reports Administration My Profile                       |                   |        |                         |                                | Title & Description Search |
| Shared Content   User Content   My (                 | Content Content Dashboard                                         |                   |        |                         |                                |                            |
| User Content > 🦰 Sarah Newhard >                     | <mark>🔁 1-Zoom Recordinos - Mission</mark> > 🎧 Entrepreneurship i | Employment        |        |                         |                                |                            |
| ntent Information   Edit Information   S             | Set Permissions   E-mail Link   Download Content   Upload         | Content   Reports |        |                         |                                |                            |
| liow viewing:<br>Public<br>All Account Mes<br>Custom |                                                                   |                   |        |                         |                                |                            |
| Available Users and Groups                           |                                                                   |                   |        | Current Permissions For | Entrepreneurship is Employment | t                          |
| Search ×                                             |                                                                   |                   |        | Search                  | ••• Permissions                |                            |
| Administrators                                       | System Group                                                      | 1                 |        | A Sarah neuro           | Manage                         | Sarah.Newhard@goodwill.org |
| Administrators - Limited                             | System Group                                                      |                   | Add    |                         |                                |                            |
| Authors                                              | System Group                                                      |                   | Semane |                         |                                |                            |
| Event Managers                                       | System Group                                                      |                   |        |                         |                                |                            |
| Event Administrators                                 | System Group                                                      |                   |        |                         |                                |                            |
| Meeting Hosts                                        | System Group                                                      |                   |        |                         |                                |                            |

15. Once the permission has been set, select *Content Information* to navigate back to the URL:

|                                                                                                    |                                                                                                    |                                                                                                    |        | ~~~~~~~~~~~~~~~~~~~~~~~~~~~~~~~~~~~~~~~                                                                              |
|----------------------------------------------------------------------------------------------------|----------------------------------------------------------------------------------------------------|----------------------------------------------------------------------------------------------------|--------|----------------------------------------------------------------------------------------------------|
| Home Cont                                                                                          | ent Meetings   Event Management                                                                    | Reports Administration My Profile                                                                                                    |        |                                                                                                    |
| Shared Conte                                                                                       | nt   User Content   My Content                                                                     | Content Dashboard                                                                                                    |        | ~~~~~~~~~~~~~~~~~~~~~~~~~~~~~~~~~~~~~~~                                                                              |
| User Conte<br>Content Inform<br>Reset To Porent<br>Allow viewir<br>Public<br>All Account<br>Custom | nt > <mark>3 Sarah Newhard</mark> > <u>1-Zoon</u><br>ation 3 Editor (Set Permissi<br>g:<br>Members | <u>1 Recordings - Mission</u> > 🔐 Entrepreneurship is Employment<br>ons   <u>E-mail Link</u>   <u>Download Content</u>   <u>Upload Content</u>   <u>Reports</u> |        | والمحافظ والمحافظ والمحافظ والمحافظ والمحافظ والمحافظ والمحافظ والمحافظ والمحافظ والمحافظ والمحافظ والمحافظ والمحافظ |
| Available U                                                                                        | sers and Groups                                                                                    |                                                                                                    |        | Curre                                                                                                    |
| Search                                                                                             | ×                                                                                                  |                                                                                                    |        | Sear                                                                                                    |
| Admin                                                                                              | istrators                                                                                          | System Group                                                                                                    |        | 4                                                                                                    |
| Admin                                                                                              | istrators - Limited                                                                                | System Group                                                                                                    | bbA    | ~                                                                                                    |
| Author                                                                                             | 2                                                                                                  | System Group                                                                                                    | Remove | 11.1.1.1.1.                                                                                                    |
| Event                                                                                              | Managers                                                                                           | System Group                                                                                                    |        | ~ }                                                                                                    |

16. Right-click the URL and select Copy link address – this may then be pasted to your MyGoodwill page:

|                                                                                                    |                                                                                  |                                        | ~,~,~                                   |
|----------------------------------------------------------------------------------------------------|----------------------------------------------------------------------------------|----------------------------------------|-----------------------------------------|
| Home Content Meetings Event Manage                                                                                                    | ement   Reports   Administration   My Profile                                    |                                        |                                         |
| Shared Content   User Content   My Conte                                                                                                    | ent Content Dashboard                                                            |                                        |                                         |
| User Content > Sarah Newhard > C                                                                                                    | <u>1-Zoom Recordings - Mission</u> > 📄 Entrepreneurship is Emplo                 | loyment                                |                                         |
| Content Information Edit Set Person Set Person Set Pers | ermissions   <u>E-mail Link</u>   <u>Download Content</u>   <u>Upload Conten</u> | nt   <u>Reports</u>                    |                                         |
| Allow viewing:<br>Public<br>All Account Members<br>Custom                                                                                                    |                                                                                  |                                        |                                         |
| Available Users and Groups                                                                                                    |                                                                                  |                                        | Curre                                   |
| Search ×                                                                                                    |                                                                                  |                                        | Sean                                    |
| Administrators                                                                                                    | System Group                                                                     |                                        | a ~                                     |
| Administrators - Limited                                                                                                    | System Group                                                                     | Add                                    | ~~~~~~~~~~~~~~~~~~~~~~~~~~~~~~~~~~~~~~~ |
| Authors                                                                                                    | System Group                                                                     | Remove                                 |                                         |
| Event Managers                                                                                                    | System Group                                                                     | ~~~~~~~~~~~~~~~~~~~~~~~~~~~~~~~~~~~~~~ | mm                                      |

Advise users that this is best viewed in IE; they may view in Edge or Chrome, but it will require a download of Adobe Flash Player.